## **Test Results**

| This guide provides the procedures for Adding, Updatir<br>and Deleting Test Results in Direct Access (DA).                                                                                                    | ng, Correcting,                                                                                                    |
|----------------------------------------------------------------------------------------------------|----------------------------------------------------------------------------------------------------|
| <ul> <li>This is used for entering or updating a member's ASVA ACT, GRE, GMAT, LSAT, and BPMC (Basic Pistol I scores only.</li> <li><u>Do not enter correspondence courses here</u>. Correspondent completion data is loaded into the system automatically entering correspondence course completions will result entries.</li> <li><u>Do not enter Defense Language Proficiency Test (DI</u> Use the Foreign Language Test Results menu item to erresults. This will automatically update the member's Ce Languages and is a prerequisite for entering entitlement Language Proficiency Pay (FLPP).</li> <li><u>Do not change, add or remove SWE scores</u>. The stan stored elsewhere in the system, changing SWE scores in page will only change what the member sees, not the Fillement for the set of the set of the se</li></ul> | B, AFQT, <b>SAT</b> ,<br>Marksmanship)<br>ndence course<br>. Manually<br>in duplicate<br><b><u>LPT</u>) results here.</b><br>nter DLPT test<br>rtifications and<br>to Foreign<br>adard score is<br>n the Test Results<br>nal Multiple.                                                                                                    |
|                                                                                                    |                                                                                                    |
| Торіс                                                                                                    | See Page                                                                                                    |
| Adding and Updating Test Results                                                                                                    | 2                                                                                                    |
| Correcting and Deleting Test Results When Multiple<br>Entries Exist                                                                                                    | 9                                                                                                    |
|                                                                                                    | This guide provides the procedures for Adding, Updatin and Deleting Test Results in Direct Access (DA).         This is used for entering or updating a member's ASVA ACT, GRE, GMAT, LSAT, and BPMC (Basic Pistol I scores only.         Do not enter correspondence courses here. Correspondence courses on pletion data is loaded into the system automatically entering correspondence course completions will result entries.         Do not enter Defense Language Proficiency Test (DI Use the Foreign Language Test Results menu item to erresults. This will automatically update the member's Ce Languages and is a prerequisite for entering entitlement Language Proficiency Pay (FLPP).         Do not change, add or remove SWE scores. The star stored elsewhere in the system, changing SWE scores in page will only change what the member sees, not the Fi         Mathematical Deleting Test Results         Correcting and Deleting Test Results When Multiple Entries Exist |

## **Adding and Updating Test Results**

**Introduction** This guide provides the procedures for adding and updating test results in DA. Admin users can also enter graduate school admission exams by following the steps in this guide.

| Procedu | res See below.                           |        |
|---------|------------------------------------------|--------|
| Sten    | ]                                        | Action |
| 1       | Click on the <b>Core HR</b> Tile.        |        |
|         | Core HR                                  |        |
| 2       | Select the <b>Person Profiles</b> option |        |
| 2       | Disciplinary Action Report               |        |
|         | Disciplinary Actions                     |        |
|         | Emergency Contact                        |        |
|         | Tidentification Data                     |        |
|         | 🛅 Job Data                               |        |
|         | Personal Data                            |        |
|         | PHS Member Info Report                   |        |
|         | Person Profiles                          |        |
|         | T Statement of Creditable Svc            |        |
| 2       |                                          |        |

Procedures,

continued

| Step |                                                                                               |                                                          |                                    |                   | Act                 | ion                 |         |          |               |
|------|-----------------------------------------------------------------------------------------------|----------------------------------------------------------|------------------------------------|-------------------|---------------------|---------------------|---------|----------|---------------|
| 3    | Enter t                                                                                       | he Ei                                                    | npl ID a                           | nd click          | Search. The         | <b>Correct Hist</b> | ory b   | ox is    | automatically |
|      | checke                                                                                        | d.                                                       | _                                  |                   |                     |                     |         |          | -             |
|      | Perso                                                                                         | n Pro                                                    | files                              |                   |                     |                     |         |          |               |
|      | Enter any information you have and click Search. Leave fields blank for a list of all values. |                                                          |                                    |                   |                     |                     |         |          |               |
|      | Find                                                                                          | l an Ex                                                  | isting Value                       |                   |                     |                     |         |          |               |
|      | - Searc                                                                                       | h Crite                                                  | eria                               |                   |                     |                     |         |          |               |
|      |                                                                                               |                                                          | Empl ID                            | begins wi         | th 🖌 1234567        | Q                   |         |          |               |
|      |                                                                                               | F                                                        | Profile Type                       | begins wit        | th 🖌                | Q                   |         |          |               |
|      |                                                                                               |                                                          | Name                               | begins wit        | th 🖌                |                     |         |          |               |
|      |                                                                                               |                                                          | Last Name                          | begins wit        | th 🖌                |                     |         |          |               |
|      | Alternat                                                                                      | e Chara                                                  | acter Name                         | begins wit        | th 🖌                |                     |         |          |               |
|      |                                                                                               | de Histo                                                 | ory 🗹 Cor                          | rect History      | Case Sensiti        | /e                  |         |          |               |
|      | Searc                                                                                         | h                                                        | Clear Ba                           | sic Search        | Save Search (       | Criteria            |         |          |               |
|      | Qualif<br>Person P                                                                            | icatic<br>rofile<br>Emp<br>Profile T<br>*Profile Sta     | ID 2222222<br>PERSON<br>tus Active | America<br>Person | n Pharoah           | 1                   |         |          |               |
|      | 🗐 Print 🗇 (                                                                                   | Comments                                                 |                                    |                   | Profile Actions [Se | lect Action]        | ~       | »        |               |
|      | Compe                                                                                         | tencies                                                  | Qualifications                     | Education         | Mobility Waivers    | CAN                 |         |          |               |
|      | Competer                                                                                      | ncies                                                    |                                    | •                 |                     | 4 1-5 of 11 ¥       |         | View All |               |
|      | ID                                                                                            | Compete                                                  | ncv                                | ·Effective Date   | Evaluation Type     | Proficiency         | View    |          |               |
|      | ATNBDR                                                                                        | Buoy Dec                                                 | k Rigger                           | 11/01/2005        | Approved/Official   | Good                | nistory | Û        |               |
|      | ссті                                                                                          | ссті                                                     |                                    | 05/17/2019        | Approved/Official   | Good                |         | Û        |               |
|      | EPMEE8                                                                                        | EPME E8                                                  | ERATS                              | 08/29/2019        | Approved/Official   | Good                |         | Û        |               |
|      | MAREP                                                                                         | (Inactivate                                              | ed) Pistol Qual                    | 11/06/2013        | Approved/Official   | 1-Little            |         | Û        |               |
|      | MARER                                                                                         | (Inactivate                                              | ed)Rifle Qual                      | 03/10/2015        | Approved/Official   | 1-Little            |         | Û        |               |
|      | + Add New  Profile C  Add New Sav Return to S                                                 | w Competen<br>Specialty (<br>Content<br>w<br>e<br>Search | icies<br>Code                      |                   |                     |                     |         |          |               |

#### Procedures,

continued

|                                                                                                    | Empl ID                                                                                                    | 2222222                                                        | American                                | Pharoah                 |             |             |            |                                       |         |          |
|----------------------------------------------------------------------------------------------------|----------------------------------------------------------------------------------------------------|----------------------------------------------------------------|-----------------------------------------|-------------------------|-------------|-------------|------------|---------------------------------------|---------|----------|
|                                                                                                    | Profile Type                                                                                                    | PERSON                                                         | Person                                  |                         |             |             |            |                                       |         |          |
|                                                                                                    |                                                                                                    | Active                                                         | '                                       |                         |             |             |            |                                       |         |          |
| <b>A</b>                                                                                                    | - Devenperent                                                                                                    | Americani                                                      | maroan                                  |                         |             |             |            |                                       |         |          |
| Print 190                                                                                                    | Comments                                                                                                    |                                                                |                                         | Profile A               | otions [Sel | ect Action] |            |                                       | ~       |          |
| Compet                                                                                                    | tencies Q                                                                                                    | ualifications                                                  | Education                               | Mobility                | Walvers     | CAN         |            |                                       |         |          |
| ✓ Honors a                                                                                                    | nd Awards                                                                                                    |                                                                |                                         |                         |             | N.          | 1.5 of 1   |                                       |         | M I Maw  |
|                                                                                                    |                                                                                                    | ionor and Awa                                                  | rd                                      |                         |             |             | 144 41 1   | View F                                | listory |          |
| CGFC                                                                                                    |                                                                                                    | CG Commendat                                                   | ion Medal                               |                         |             |             |            |                                       | ,       |          |
| COOWOTS                                                                                                    |                                                                                                    | John Was Terry                                                 | e Candos Madi                           |                         |             |             |            |                                       |         |          |
| coowora                                                                                                    |                                                                                                    |                                                                |                                         |                         |             |             |            |                                       |         |          |
| CGHC                                                                                                    |                                                                                                    | CG Achievemen                                                  | t Medal                                 |                         |             |             |            |                                       |         |          |
| CGMA                                                                                                    | c                                                                                                    | CG Unit Comme                                                  | ndation Ribbon                          |                         |             |             |            |                                       |         |          |
| CGMB                                                                                                    | c                                                                                                    | CG Meritorious I                                               | Unit Comm Ribbo                         |                         |             |             |            |                                       |         |          |
| Tanguage                                                                                                    | e akiiis                                                                                                    | Language                                                       |                                         |                         |             | H           | 1-1 of 1   | ¥ )                                   | E       | View All |
| Language     Q                                                                                                    | e 24/118                                                                                                    | Language                                                       |                                         |                         |             | 14          | 1-1 of 1   | <b>v</b>                              |         | View All |
| ✓ Language       III)     Q       III)     RU                                                                                                    | e skiiis                                                                                                    | Language<br>Russian                                            |                                         |                         |             | 14          | 1-1 of 1   | ~                                     |         | View All |
| Language     Q     RU     Add Nev     License                                                                                                    | w Language Ski<br>a and Certific                                                                                                    | Language<br>Russian<br>IIs<br>ations                           |                                         |                         |             | M           | 1-1 of 1   | •                                     |         | View All |
| Language     Q     R     R     H     Add New     License     + Add New                                                                                                    | w Language Ski<br>e and Certific<br>w Licenses and                                                                                          | Language<br>Russian<br>Ils<br>ations<br>Certifications         |                                         |                         |             |             | [ 1-1 of 1 | <b>*</b>                              |         | View All |
| Language     Q     P     Q     P     RU     + Add Nev     License     + Add Nev     Member     + Add Nev                                                                            | w Language Skills<br>a and Cartific<br>w Licenses and i<br>rehips<br>w Memberships                                                          | Language<br>Russian<br>Ils<br>attons<br>Certifications         |                                         |                         |             |             | 1-1 of 1   | <b>v</b>                              |         | View All |
| Language     Q     ID     RU     H Add Nev     License     Add Nev     Member     Add Nev     Tests or E                                                                            | w Language Skills<br>a and Certific:<br>w Licenses and i<br>rehips<br>w Memberships<br>Examinations                                         | Language<br>Russian<br>lis<br>ations<br>Certifications         |                                         |                         |             |             | 1-1 of 1   | <b>v</b>                              |         | View All |
| Language     Q     Q     P     RU     + Add New     + License     + Add New     Member     + Add New     Tests or E     Q                                                           | w Language Skil<br>e and Certific:<br>w Licenses and i<br>rships<br>w Memberships<br>Examinations                                           | Language<br>Russian<br>lis<br>ations<br>Certifications         |                                         |                         |             |             | ( 1-1 of 1 | • • • • • • • • • • • • • • • • • • • |         | View All |
| Language     Language     Q     Q     P     RU     Add New     License     Add New     Member     Add New     Tests or E     Q     Q                                                | w Language Skills<br>e and Certific<br>e and Certific<br>w Licenses and<br>rehips<br>Examinations                                           | Language<br>Russian<br>Ils<br>ations<br>Certifications         | Test Date                               | Boore                   | OPI Soore   | Decoription | ( 1-1 of 1 | • • • • • • • • • • • • • • • • • • • |         | View All |
| Language     Language     RU     Add New     License     Add New     Member     Add New     Tests or E     Q     ID     AsyAB_AO                                                    | w Language Skills w Language Skills a and Certific: w Licenses and i rehips w Memberships Examinations Test Assembling                      | Language<br>Russian<br>Ils<br>ations<br>Certifications         | - <b>Test Date</b><br>07/01/2004        | 8core 63.00             | OPI Soore   | Decoription | ( 1-1 of 1 | • • • • • • • • • • • • • • • • • • • |         | View All |
| Language     Q     Q     Q     P     RU     Add New     License     Add New     Member     Add New     Tests or E     Q     Q     D     Add New     Add New     Add New     Coolded | w Language Skills     w Language Skills     and Certific     w Licenses and     rehips     xminations     Test     Assembling     EPME APPR | Language Russian IIs atione Certifications Objects EENTICE E-4 | • Test Date<br>07/01/2004<br>02/24/2006 | 800re<br>63.00<br>91.00 | OPI Socre   | Decoription | ( 1-1 of 1 | ▼ 1-5 of 19                           | ×       | View All |

Procedures,

continued

|                                                |                                                                                                   |                                                | Action                                                                 | l                                                           |                                                                                                    |                                                             |                      |
|------------------------------------------------|---------------------------------------------------------------------------------------------------|------------------------------------------------|------------------------------------------------------------------------|-------------------------------------------------------------|----------------------------------------------------------------------------------------------------|-------------------------------------------------------------|----------------------|
| Click the<br>on the V<br>Click the<br>add a ne | e appropriate <b>Test</b><br>iew History icon t<br>e <b>Trashcan</b> icon to<br>w Test/Examinatio | link to m<br>o view p<br>delete a<br>ns, click | ake chan<br>revious 7<br>test/exar<br>the <b>Add</b><br>ith <b>OPI</b> | iges to<br>Fests/E<br>n (ON<br><b>New</b> '<br><b>Descr</b> | the existing Test Res<br>Exams with the same<br>(LY if erroneously en<br><b>Tests or Examinatio</b><br>intions (OPI – Oral I | sults. (<br>name.<br>(tered)<br>( <b>ons</b> lin<br>Profici | Click<br>. To<br>.k. |
| Interview                                      | w).                                                                                               |                                                |                                                                        |                                                             | - <b>F</b> (                                                                                                    |                                                             | ,                    |
| <ul> <li>Tests or Ex</li> </ul>                | aminations                                                                                        |                                                |                                                                        |                                                             |                                                                                                    |                                                             |                      |
| ■ Q                                            |                                                                                                   |                                                |                                                                        |                                                             | I 1-18 of 18 ♥                                                                                                    |                                                             | View 5               |
| ID                                             | Test                                                                                              | •Test Date                                     | Score                                                                  | OPI Score                                                   | Description                                                                                                    | View<br>History                                             |                      |
| 000462                                         | EPME APPRENTICE E-4                                                                               | 02/24/2006                                     | 91.00                                                                  |                                                             |                                                                                                    |                                                             | Î                    |
| 000662                                         | EPME JOURNEYMAN E-6                                                                               | 01/30/2009                                     | 90.00                                                                  |                                                             |                                                                                                    |                                                             | Û                    |
| ASVAB                                          | Armed Forces Qualification Test                                                                   | 06/22/2005                                     | 54.00                                                                  |                                                             |                                                                                                    |                                                             | Û                    |
| ASVAB_AO                                       | Assembling Objects                                                                                | 07/01/2004                                     | 63.00                                                                  |                                                             |                                                                                                    |                                                             | Û                    |
| ASVAB_AR                                       | Arithmetic Reasoning                                                                              | 05/04/2004                                     | 62.00                                                                  |                                                             |                                                                                                    |                                                             | î                    |
| ASVAB_AS                                       | Auto & Shop Information                                                                           | 07/01/2004                                     | 35.00                                                                  |                                                             |                                                                                                    |                                                             | î                    |
| ASVAB_EI                                       | Electronics Information                                                                           | 07/01/2004                                     | 52.00                                                                  |                                                             |                                                                                                    |                                                             | Û                    |
| ASVAB_GS                                       | General Science                                                                                   | 05/04/2004                                     | 46.00                                                                  |                                                             |                                                                                                    |                                                             | Û                    |
| ASVAB_MC                                       | Mechanical Comprehension                                                                          | 07/01/2004                                     | 55.00                                                                  |                                                             |                                                                                                    |                                                             | Û                    |
| ASVAB_MK                                       | Mathematics Knowledge                                                                             | 07/01/2004                                     | 58.00                                                                  |                                                             |                                                                                                    |                                                             | Û                    |
| ASVAB_PC                                       | Paragraph Comprehension                                                                           | 06/22/2005                                     | 54.00                                                                  |                                                             |                                                                                                    |                                                             | Û                    |
| ASVAB_VE                                       | Verbal Ability                                                                                    | 06/22/2005                                     | 43.00                                                                  |                                                             |                                                                                                    |                                                             | î                    |
| ASVAB_WK                                       | Word Knowledge                                                                                    | 06/22/2005                                     | 40.00                                                                  |                                                             |                                                                                                    |                                                             | Û                    |
| RUL0001                                        | Russian Listening Comprehensio                                                                    | 04/06/2011                                     | 30.00                                                                  | 5                                                           | Functionally Native Proficiency                                                                                              | æ                                                           | î                    |
| RUR0001                                        | Russian Reading Comprehension                                                                     | 04/06/2011                                     | 30.00                                                                  | 4+                                                          | Advanced Professional Proficiency, Plus                                                                                      | R                                                           | î                    |
|                                                |                                                                                                   | -                                              |                                                                        |                                                             |                                                                                                    |                                                             |                      |

Procedures,

continued

| Step |                                                                               | A                                 | ction                             |                                            |  |  |  |  |  |
|------|-------------------------------------------------------------------------------|-----------------------------------|-----------------------------------|--------------------------------------------|--|--|--|--|--|
| 7    | The Add New Tests or E fields:                                                | Examinations pa                   | ge will display wi                | ith the following editable                 |  |  |  |  |  |
|      | • Test Date – Enter the date the test/exam was completed.                     |                                   |                                   |                                            |  |  |  |  |  |
|      | • <b>Test</b> – Enter the test/exam number (if known) or use the Lookup icon. |                                   |                                   |                                            |  |  |  |  |  |
|      | • Status – Leave as Active.                                                   |                                   |                                   |                                            |  |  |  |  |  |
|      | • OPI Score – New Fiel                                                        | <b>d</b> – Use the Loo            | okup icon, if appli               | cable.                                     |  |  |  |  |  |
|      | • Score – Enter the score                                                     | e of the test/exa                 | m.                                |                                            |  |  |  |  |  |
|      | • <b>Passed</b> – Check if the                                                | member's score                    | was a passing gra                 | ade.                                       |  |  |  |  |  |
|      | Click <b>Ok</b> if entering one                                               | test/exam or cl                   | ick Apply and A                   | dd Another if                              |  |  |  |  |  |
|      | submitting additional tes                                                     | ts/exams.                         | <b>FF</b> -5                      |                                            |  |  |  |  |  |
|      | Person Profile                                                                |                                   |                                   |                                            |  |  |  |  |  |
|      | Add New Tests or Examinations                                                 | American Ph                       | aroah                             |                                            |  |  |  |  |  |
|      | Profile Type PERSON                                                           | Person                            |                                   |                                            |  |  |  |  |  |
|      | Add item details. Select OK to apply changes and additional items.            | d return. Select Cancel to return | without making any changes. Selec | t Apply and Add Another to continue adding |  |  |  |  |  |
|      | Details                                                                       |                                   | Q                                 |                                            |  |  |  |  |  |
|      | *Test Date                                                                    | 05/14/2021                        |                                   | +                                          |  |  |  |  |  |
|      | *Test                                                                         | 000407 Q                          | How to prance with a garland      |                                            |  |  |  |  |  |
|      | *Status                                                                       | Active 🗸                          |                                   |                                            |  |  |  |  |  |
|      | OPI Score                                                                     | ٩                                 |                                   |                                            |  |  |  |  |  |
|      | Score                                                                         | 88.00                             |                                   |                                            |  |  |  |  |  |
|      |                                                                               | Passed                            |                                   |                                            |  |  |  |  |  |
|      | Date                                                                          |                                   |                                   |                                            |  |  |  |  |  |
|      | Location                                                                      |                                   |                                   | ¢.                                         |  |  |  |  |  |
|      |                                                                               | 254 characters remaining          | /                                 | 3                                          |  |  |  |  |  |
|      | Note                                                                          |                                   |                                   | С.                                         |  |  |  |  |  |
|      |                                                                               | 254 characters remaining          | /                                 |                                            |  |  |  |  |  |
|      | OK Cancel                                                                     | Apply and Add App                 | ther                              |                                            |  |  |  |  |  |
|      | Cancer                                                                        | Apply and Add Ano                 | ulei                              |                                            |  |  |  |  |  |
|      |                                                                               |                                   |                                   |                                            |  |  |  |  |  |

#### Procedures,

continued

| Step |                                                                |                                                                                        |            | Act     | tion      |                         |                 |         |
|------|----------------------------------------------------------------|----------------------------------------------------------------------------------------|------------|---------|-----------|-------------------------|-----------------|---------|
| 8    | Once s                                                         | ubmitted, the <b>Tests</b><br>Examinations                                             | will up    | date in | Persor    | n Profiles. Click Save. |                 |         |
|      | ID Q                                                           | Test                                                                                   | •Test Date | Score   | OPI Score | Description             | View<br>History | View Al |
|      | 000407                                                         | How to prance with a garland                                                           | 05/14/2021 | 88.00   |           |                         |                 | Û       |
|      | 000462                                                         | EPME APPRENTICE E-4                                                                    | 02/24/2006 | 91.00   |           |                         |                 | î       |
|      | 000662                                                         | EPME JOURNEYMAN E-6                                                                    | 01/30/2009 | 90.00   |           |                         |                 | î       |
|      | + Add Ne<br>Courses<br>Addition<br>+ Add Ne<br>Sa<br>Return to | ew Tests or Examinations<br>& Training<br>eal Training<br>ew Additional Training<br>ve |            |         |           |                         |                 |         |

**Introduction** This section provides the procedures for correcting and deleting test results when multiple entries exist in Direct Access (DA).

**Procedures** See below.

| Step | Action                                                                                      |
|------|---------------------------------------------------------------------------------------------|
| 1    | Click on the <b>Person Profile</b> tile.                                                    |
|      | Person Profile                                                                              |
| 2    | The <b>Person Profiles option will automatically display</b> . Enter the <b>Empl ID</b>     |
|      | and click Search. Include History and Correct History boxes are                             |
|      | automatically checked.                                                                      |
|      | Enter any information you have and click Search Leave fields blank for a list of all values |
|      | Find on Existing Value                                                                      |
|      |                                                                                             |
|      | ▼ Search Criteria                                                                           |
|      | Emplitio begins with                                                                        |
|      | Profile Type begins with 🗸 🔍                                                                |
|      | Name begins with 🗸                                                                          |
|      | Last Name begins with 🗸                                                                     |
|      | Alternate Character Name begins with 🗸                                                      |
|      | Include History Correct History                                                             |
|      | Search Clear Basic Search 🖾 Save Search Criteria                                            |

Procedures,

continued

|                                                                                                    |                                                                                                    | ŀ                                                                                         | Action                                                                        |                                                                                                    |                             |                 |          |
|----------------------------------------------------------------------------------------------------|----------------------------------------------------------------------------------------------------|-------------------------------------------------------------------------------------------|-------------------------------------------------------------------------------|----------------------------------------------------------------------------------------------------|-----------------------------|-----------------|----------|
| The Pe                                                                                                    | rson Profile page wi                                                                                                    | ill open on t                                                                             | he Compe                                                                      | etencies ta                                                                                                    | b. Click the                |                 |          |
| Qualif                                                                                                    | <b>ications</b> tab.                                                                                                    |                                                                                           |                                                                               |                                                                                                    |                             |                 |          |
| Person P                                                                                                    | rofile                                                                                                    |                                                                                           |                                                                               |                                                                                                    |                             |                 |          |
|                                                                                                    | Empl ID 3333333 A                                                                                                    | uthentic                                                                                  |                                                                               |                                                                                                    |                             |                 |          |
|                                                                                                    | Profile Type PERSON Pe                                                                                                    | rson                                                                                      |                                                                               |                                                                                                    |                             |                 |          |
|                                                                                                    | *Description Authoptio                                                                                                    |                                                                                           |                                                                               |                                                                                                    |                             |                 |          |
|                                                                                                    | Autom                                                                                                    |                                                                                           |                                                                               |                                                                                                    |                             |                 |          |
| Print 🖻 (                                                                                                    | Comments                                                                                                    | Profile Act                                                                               | ons [Select Action]                                                           |                                                                                                    | ♥ (3)                       |                 |          |
| Compet                                                                                                    | Qualifications Education                                                                                                    | n Mobility W                                                                              | aivers CAN                                                                    |                                                                                                    |                             |                 |          |
| Competer                                                                                                    | ncies                                                                                                    |                                                                                           |                                                                               |                                                                                                    |                             |                 |          |
| ≣; Q                                                                                                    |                                                                                                    |                                                                                           |                                                                               | I                                                                                                    | 1-5 of 10 🗸 🕨               |                 | Vie      |
| )                                                                                                    | Competency                                                                                                    | • Effective                                                                               | Date Evaluation                                                               | Туре                                                                                                    | Proficiency                 | View<br>History |          |
| CMRBSII                                                                                                    | RBS-II BCM                                                                                                    | 01/01/201                                                                                 | 8 Approved/0                                                                  | Official :                                                                                                    | 3-Good                      | <b>B</b>        |          |
| CRWA1                                                                                                    | SPC-SW BCM                                                                                                    | 01/01/201                                                                                 | 8 Approved/C                                                                  | Official                                                                                                    | 3-Good                      | <b>B</b>        |          |
| CRWUI                                                                                                    | MLB BCM                                                                                                    | 10/11/201                                                                                 | 6 Approved/C                                                                  | Official :                                                                                                    | 3-Good                      |                 |          |
| ENOT:                                                                                                    | 100 500                                                                                                    | 01/01/201                                                                                 | 8 Approved/0                                                                  | )fficial                                                                                                    | 3-Good                      | <b>1</b> 2      |          |
| The Qu<br>Exami<br>Person F                                                                                                    | aalifications tab will<br>nations section. Cliver<br>Profile<br>Empl ID 3333333<br>Profile Type PERSON                                                                                                    | display. Sc<br>ck <b>View Al</b><br><u>Authentic</u><br>Person                            | roll down<br>I to see all                                                     | (if necess<br>tests/exar                                                                                                    | ary) to the <b>T</b><br>ms. | 'ests o         | )r       |
| The Qu<br>Exami<br>Person F                                                                                                    | alifications tab will<br>nations section. Clip<br>Profile<br>Empl ID 3333333<br>Profile Type PERSON<br>*Profile Status Active ~<br>*Description Authentic                                                                                                    | display. Sc<br>ck View Al<br><u>Authentic</u><br>Person                                   | roll down<br>I to see all                                                     | (if necess<br>tests/exan                                                                                                    | ary) to the <b>T</b><br>ms. | 'ests o         | or       |
| The Qu<br>Exami<br>Person F                                                                                                    | aalifications tab will<br>nations section. Clip<br>Profile<br>Empl ID 3333333<br>Profile Type PERSON<br>*Profile Status Active ~<br>*Description Authentic<br>Comments                                                                                                    | display. Sc<br>ck View Al<br><u>Authentic</u><br>Person                                   | roll down<br>I to see all                                                     | (if necess<br>tests/exar                                                                                                    | ary) to the <b>T</b><br>ms. | °ests o         | r        |
| The Qu<br>Exami<br>Person F                                                                                                    | alifications tab will<br>nations section. Clip<br>Profile<br>Empl ID 3333333<br>Profile Type PERSON<br>*Profile Status Active<br>*Description Authentic<br>Comments                                                                                                    | display. Sc<br>ck View Al<br>Authentic<br>Person                                          | roll down<br>I to see all                                                     | (if necess<br>tests/exan                                                                                                    | ary) to the <b>T</b><br>ms. | `ests o         | r        |
| The Qu<br>Exami<br>Person F                                                                                                    | aalifications tab will<br>nations section. Clip<br>Profile<br>Empl ID 3333333<br>Profile Type PERSON<br>*Profile Status Active ~<br>*Description Authentic<br>Comments<br>tencies Qualifications Edu                                                                                                    | display. Sc<br>ck View Al<br>Authentic<br>Person<br>Pr<br>ucation Mobility                | roll down<br>I to see all<br>ofile Actions [Se<br>Waivers ]                   | (if necess<br>tests/exan                                                                                                    | ary) to the <b>T</b><br>ms. | `ests o         | r        |
| The Qu<br>Exami<br>Person F<br>Person F<br>Compe<br>Honors a                                                                                                    | alifications tab will<br>nations section. Clip<br>Profile<br>Empl ID 3333333<br>Profile Type PERSON<br>*Profile Status Active<br>*Description Authentic<br>Comments<br>tencies Qualifications Educations                                                                                                    | display. Sc<br>ck View Al<br>Authentic<br>Person<br>Pr<br>ucation Mobility                | roll down<br>I to see all                                                     | (if necess<br>tests/exar                                                                                                    | ary) to the <b>T</b><br>ms. | `ests o         | r        |
| The Qu<br>Exami<br>Person F<br>Person F<br>Person F<br>Person F<br>Person F<br>Person F                                                                                                    | alifications tab will<br>nations section. Clip<br>Profile<br>Empl ID 3333333<br>Profile Type PERSON<br>*Profile Status Active<br>*Description Authentic<br>Comments<br>tencies Qualifications Edu<br>ind Awards<br>w Honors and Awards<br>ne Skills                                                                                                    | display. Sc<br>ck View Al<br>Authentic<br>Person<br>Pr<br>ucation Mobility                | roll down<br>I to see all<br>ofile Actions [Se<br>Waivers                     | (if necess<br>tests/exan                                                                                                    | ary) to the <b>T</b><br>ms. | `ests o         | r        |
| Person F<br>Person F<br>Person F<br>Compe<br>Honors a<br>Honors a<br>Add Ne                                                                                                    | Ialifications tab will<br>nations section. Clip<br>Profile<br>Empl ID 3333333<br>Profile Type PERSON<br>*Profile Status Active •<br>*Description Authentic<br>Comments<br>tencies Qualifications Edu<br>ind Awards<br>w Honors and Awards<br>ge Skills<br>w Language Skills                                                                                                    | display. Sc<br>ck View Al<br>Authentic<br>Person<br>Pr<br>ucation Mobility                | roll down<br>I to see all                                                     | (if necess<br>tests/exan                                                                                                    | ary) to the <b>T</b><br>ms. | `ests o         | or       |
| Person F<br>Person F<br>Person F<br>Person F<br>Compe<br>Honors a<br>Honors a<br>Add Ne<br>Langua                                                                                                    | Ialifications tab will nations section. Cliv Profile Empl ID 3333333 Profile Type PERSON *Profile Status Active  *Description Authentic Comments tencies Qualifications Edu and Awards w Honors and Awards ge Skills w Language Skills as and Certifications                                                                                                    | display. Sc<br>ck View Al<br>Authentic<br>Person<br>Pr<br>ucation Mobility                | roll down<br>I to see all                                                     | (if necess<br>tests/exan                                                                                                    | ary) to the <b>T</b><br>ms. | `ests o         | pr       |
| The Qu Exami Person F Person F Compe Honors a Add Ne Langua Add Ne Add Ne Add                                                                                                    | Ialifications tab will<br>nations section. Clip<br>Profile<br>Empl ID 333333<br>Profile Type PERSON<br>*Profile Status Active<br>*Description Authentic<br>Comments<br>tencies Qualifications Edu<br>and Awards<br>w Honors and Awards<br>ge Skills<br>w Language Skills<br>as and Certifications<br>w Licenses and Certifications                                                                                                    | display. Sc<br>ck View Al<br>Authentic<br>Person<br>Pr<br>ucation Mobility                | roll down<br>I to see all<br>ofile Actions [Se<br>Waivers ]                   | (if necess<br>tests/exan                                                                                                    | ary) to the <b>T</b><br>ms. | `ests o         | pr       |
| Print Person P<br>Person P<br>Person P<br>Compe<br>Honors a<br>Add Ne<br>Langua<br>Add Ne<br>License<br>Add Ne                                                                                                    | Ialifications tab will<br>nations section. Clip<br>Profile<br>Empl ID 333333<br>Profile Type PERSON<br>*Profile Status Active<br>*Description Authentic<br>Comments<br>tencies Qualifications Edu<br>ind Awards<br>ge Skills<br>w Language Skills<br>is and Certifications<br>w Licenses and Certifications<br>rships                                                                                                    | display. Sc<br>ck View Al<br>Authentic<br>Person<br>Pr<br>ucation Mobility                | roll down<br>I to see all                                                     | (if necess<br>tests/exan                                                                                                    | ary) to the <b>T</b><br>ms. | `ests o         | )r       |
| Print Person P<br>Person P<br>Person P<br>Person P<br>Print P<br>Compe<br>+ Add Ne<br>+ Add Ne<br>+ Add Ne<br>+ Add Ne<br>+ Add Ne                                                                                                    | alifications tab will nations section. Cli Profile Empl ID 3333333 Profile Type PERSON *Profile Status Active  *Description Authentic Comments tencies Qualifications Edu and Awards w Honors and Awards ge Skills w Language Skills w Language Skills w Licenses and Certifications w Licenses and Certifications w Licenses and Certifications w Licenses and Certifications w Licenses and Certifications w Memberships                                                                                                    | display. Sc<br>ck View Al<br><u>Authentic</u><br>Person<br>Pr<br>ucation Mobility         | roll down<br>I to see all                                                     | (if necess<br>tests/exar                                                                                                    | ary) to the <b>T</b><br>ms. | `ests o         | pr       |
| The Qu<br>Exami<br>Person F<br>Person F<br>Person F<br>Person F<br>Person F<br>Person F<br>Person F<br>Parson F<br>Add Ne<br>Langua<br>+ Add Ne<br>+ Add Ne<br>+ Add Ne<br>+ Add Ne                                                                                                    | Ialifications tab will<br>nations section. Clip<br>Profile<br>Empl ID 3333333<br>Profile Type PERSON<br>*Profile Status Active<br>*Description Authentic<br>Comments<br>tencies Qualifications Edu<br>ind Awards<br>w Honors and Awards<br>ge Skills<br>w Language Skills<br>is and Certifications<br>w Licenses and Certifications<br>rships<br>w Memberships<br>Examinations                                                                                                    | display. Sc<br>ck View Al<br>Authentic<br>Person<br>Pr<br>ucation Mobility                | roll down<br>I to see all                                                     | (if necess<br>tests/examended in tests/examended in te | ary) to the T<br>ms.        | `ests o         | pr       |
| Person F Person F Person F Compe Honors a Add Ne Langua Add Ne Add Ne A                                                                                                    | Ialifications tab will<br>nations section. Clip<br>Profile<br>Empl ID 3333333<br>Profile Type PERSON<br>*Profile Status Active<br>*Description Authentic<br>Comments<br>tencies Qualifications Edu<br>and Awards<br>we Honors and Awards<br>ge Skills<br>we Language Skills<br>as and Certifications<br>we Licenses and Certifications<br>we Licenses and Certifications<br>rships<br>we Memberships<br>Examinations                                                                                                    | display. Sc<br>ck View Al<br>Authentic<br>Person<br>Pr<br>ucation Mobility                | roll down<br>I to see all<br>ofile Actions [Se<br>Waivers ]                   | (if necess<br>tests/examendations)                                                                                                    | ary) to the T<br>ms.        | `ests o<br>     | vie      |
| Print Person P<br>Person P<br>Person P<br>Compe<br>Honors a<br>Add Ne<br>License<br>Add Ne<br>Add Ne<br>Add Ne<br>Add Ne<br>Add Ne<br>Add Ne<br>Add Ne<br>Add Ne<br>Compe<br>Add Ne<br>Add Ne<br>Add Ne<br>Compe<br>Add Ne<br>Compe<br>Add Ne<br>Compe<br>Add Ne<br>Compe<br>Add Ne<br>Compe<br>Add Ne<br>Compe<br>Compe<br>Add Ne<br>Compe<br>Compe<br>Add Ne<br>Compe<br>Compe<br>Add Ne<br>Compe<br>Compe<br>Compe<br>Compe<br>Compe<br>Add Ne<br>Compe<br>Compe<br>C      | Ialifications tab will nations section. Cli Profile Empl ID 3333333 Profile Type PERSON *Profile Status Active  *Description Authentic Comments tencies Qualifications Edu ind Awards w Honors and Awards ge Skills w Language Skills is and Certifications w Licenses and Certifications w Licenses and Certifications w Licenses and Certifications w Licenses and Certifications w Memberships Examinations Test                                                                                                    | display. Sc<br>ck View Al<br>Authentic<br>Person<br>Pr<br>ucation Mobility                | roll down<br>I to see all<br>ofile Actions [Se<br>Waivers 0                   | (if necess<br>tests/exar                                                                                                    | ary) to the T<br>ms.        | `ests o<br>] ⊛  | Dr       |
| Print Person I<br>Person I<br>Person I<br>Compe<br>Honors a<br>Honors a<br>Langua<br>Add Ne<br>License<br>Add Ne<br>Compe<br>Tests or<br>Q<br>ID<br>ASVAB                                                                                                    | Ialifications tab will         nations section. Clip         Profile         Empl ID         Profile Type         *Profile Status         Active         *Description         Authentic         Comments         tencies         Qualifications         Edwards         w Honors and Awards         ge Skills         w Language Skills         rs and Certifications         w Licenses and Certifications         w Licenses and Certifications         Examinations         Test         Armed Forces Qualification Test                                                                  | display. Sc<br>ck View Al<br>Authentic<br>Person<br>Pr<br>ucation Mobility                | roll down<br>I to see all<br>ofile Actions [Se<br>Waivers ]                   | (if necess<br>tests/examinations)<br>elect Action]<br>CAN                                                                                                    | ary) to the T<br>ms.        | `ests o<br>     | Dr       |
| Compe<br>Person F<br>Compe<br>Honors a<br>Add Ne<br>Langua<br>Add Ne<br>Langua<br>Add Ne<br>Langua<br>Add Ne<br>Compe<br>Add Ne<br>Compe<br>Add Ne<br>Compe<br>Add Ne<br>Compe<br>Compe<br>Add Ne<br>Compe<br>Add Ne<br>Compe<br>Add Ne<br>Compe<br>Compe<br>Add Ne<br>Compe<br>Compe<br>Add Ne<br>Compe<br>Compe<br>Add Ne<br>Compe<br>Compe<br>Add Ne<br>Compe<br>Compe<br>Compe<br>Add Ne<br>Compe<br>Compe | Ialifications tab will         nations section. Clip         Profile         Empl ID         Profile Type         *Profile Status         Active         *Description         Authentic         Comments         tencies         Qualifications         Edit         Ind Awards         w Honors and Awards         ge Skills         w Language Skills         es and Certifications         w Licenses and Certifications         w Licenses and Certifications         w Memberships         Examinations         Test         Armed Forces Qualification Test         Assembling Objects | display. Sc<br>ck View Al<br>Person<br>ucation Mobility<br>*Test Date Score<br>03/19/2014 | roll down<br>I to see all<br>ofile Actions [Se<br>Waivers ]<br>93.00<br>62.00 | (if necess<br>tests/examinations)<br>dect Action]<br>CAN<br>CAN<br>Description                                                                                                    | ary) to the T<br>ms.        | `ests o<br>] ⊗  | )<br>Vie |

Procedures,

continued

|                                                                         | xaminations                                                                                                    |                                                                                    |                                                                       |           |                                  |             |                 |
|-------------------------------------------------------------------------|----------------------------------------------------------------------------------------------------|------------------------------------------------------------------------------------|-----------------------------------------------------------------------|-----------|----------------------------------|-------------|-----------------|
| ≡, Q                                                                    |                                                                                                    |                                                                                    |                                                                       |           | M                                | 1-11 of 11  | ✓               |
| ID                                                                      | Test                                                                                                    | •Test Date                                                                         | Score                                                                 | OPI Score | Description                      |             | View<br>History |
| ASVAB                                                                   | Armed Forces Qualification Test                                                                                                    | 03/19/2014                                                                         | 93.00                                                                 |           |                                  |             |                 |
| ASVAB_AO                                                                | Assembling Objects                                                                                                    | 03/19/2014                                                                         | 62.00                                                                 |           |                                  |             |                 |
| ASVAB_AR                                                                | Arithmetic Reasoning                                                                                                    | 03/19/2014                                                                         | 62.00                                                                 |           |                                  |             |                 |
| ASVAB_AS                                                                | Auto & Shop Information                                                                                                    | 03/19/2014                                                                         | 52.00                                                                 |           |                                  |             |                 |
| ASVAB_EI                                                                | Electronics Information                                                                                                    | 03/19/2014                                                                         | 60.00                                                                 |           |                                  |             |                 |
| ASVAB_GS                                                                | General Science                                                                                                    | 03/19/2014                                                                         | 51.00                                                                 |           |                                  |             |                 |
| ASVAB_MC                                                                | Mechanical Comprehension                                                                                                    | 03/19/2014                                                                         | 55.00                                                                 |           |                                  |             |                 |
| ASVAB_MK                                                                | Mathematics Knowledge                                                                                                    | 03/19/2014                                                                         | 62.00                                                                 |           |                                  |             |                 |
| ASVAB_PC                                                                | Paragraph Comprehension                                                                                                    | 05/14/2021                                                                         | 88.00                                                                 |           |                                  |             |                 |
| ASVAB_VE                                                                | Verbal Ability                                                                                                    | 03/19/2014                                                                         | 63.00                                                                 |           |                                  |             |                 |
| ASVAB_WK                                                                | Word Knowledge                                                                                                    | 03/19/2014                                                                         | 65.00                                                                 |           |                                  |             |                 |
| + Add New<br>The Tea<br>Person Pro<br>Update T                          | Tests or Examinations<br>St will display. Cl<br>ofile<br>iests or Examinations<br>Empl ID 333333                                                                                                    | ick View                                                                           | All to s                                                              | ee all e  | entries.                         |             |                 |
| + Add New<br>The Tea<br>Person Pro<br>Update T                          | Tests or Examinations<br>st will display. Cl<br>ofile<br>ests or Examinations<br>Empl ID 3333333<br>Profile Type PERSON                                                                                                    | ick <b>View</b><br>Autt<br>Pers                                                    | All to s                                                              | ee all e  | entries.                         |             |                 |
| + Add New<br>The Te<br>Person Pr<br>Update Item                         | Tests or Examinations<br>St Will display. Cl<br>offile<br>ests or Examinations<br>Empl ID 3333333<br>Profile Type PERSON<br>details, then select OK to apply chan                                                                                                    | ick View<br>Auti<br>Pers<br>ges and return. Sel                                    | All to son                                                            | ee all e  | entries.                         |             |                 |
| + Add New<br>The Te:<br>Person Pr<br>Update T<br>Update item<br>Details | Tests or Examinations<br>St Will display. Cl<br>ofile<br>ests or Examinations<br>Empl ID 333333<br>Profile Type PERSON<br>details, then select OK to apply chan                                                                                                    | ick View<br>Auti<br>Pers<br>ges and return. Sel                                    | All to s<br>hentic<br>ion<br>lect Cancel to ref                       | ee all c  | y changes.                       | <           | ▶ ▶ 1           |
| + Add New<br>The Tea<br>Person Pro<br>Update item<br>Update item        | Tests or Examinations<br>st will display. Cl<br>ofile<br>ests or Examinations<br>Empl ID 3333333<br>Profile Type PERSON<br>details, then select OK to apply chan<br>"Test Date 0                                                                                                    | ick View<br>Auti<br>Pers<br>iges and return. Sel<br>3/19/2014                      | All to s<br>hentic<br>son<br>lect Cancel to ref                       | ee all e  | y changes.                       | 4 1 of 2    | ▼ → → I<br>+    |
| + Add New<br>The Te<br>Person Pr<br>Update T<br>Update item<br>Details  | Tests or Examinations<br>St Will display. Cl<br>ofile<br>Tests or Examinations<br>Empl ID 333333<br>Profile Type PERSON<br>details, then select OK to apply chan<br>*Test Date 0<br>Test A                                                                                                    | ick View<br>Auti<br>Pers<br>ges and return. Sel<br>3/19/2014<br>(SVAB_PC           | All to s<br>hentic<br>ion<br>lect Cancel to ref                       | ee all e  | y changes.                       | I≪ ▲ 1 of 2 | ▼ → > I<br>+    |
| + Add New<br>The Te<br>Person Pro<br>Update item<br>Update item         | Tests or Examinations<br>St Will display. Cl<br>ofile<br>ests or Examinations<br>Empl ID 3333333<br>Profile Type PERSON<br>details, then select OK to apply chan<br>*Test Date 0<br>Test A<br>*Status 0                                                                                             | ick View<br>Aut<br>Pers<br>ges and return. Sel<br>3/19/2014<br>(SVAB_PC<br>Active  | All to s<br>hentic<br>son<br>lect Cancel to ref                       | ee all e  | y changes.<br>Q  <br>chension    | I of 2      | ▼               |
| + Add New The Ter Person Pr Update Item Update item Details             | Tests or Examinations<br>St Will display. Cl<br>ofile<br>Tests or Examinations<br>Empl ID 333333<br>Profile Type PERSON<br>details, then select OK to apply chan<br>*Test Date 0<br>Test A<br>*Status 0<br>OPI Score                                                                                | ick View<br>Auti<br>Pers<br>ges and return. Sel<br>3/19/2014<br>ISVAB_PC<br>Active | All to s hentic son lect Cancel to ref Para                           | ee all e  | y changes.<br>Q  <br>whension    | I≪ ▲ 1 of 2 | ▼               |
| + Add New<br>The Te:<br>Person Pri<br>Update Item<br>Update item        | Tests or Examinations<br>St Will display. Cl<br>ofile<br>Tests or Examinations<br>EmpilD 333333<br>Profile Type PERSON<br>details, then select OK to apply chan<br>*Test Date 0<br>Test A<br>*Status 0<br>OPI Score 5<br>Score 1                                                                    | ick View<br>Auti<br>Pers<br>ges and return. Sel<br>3/19/2014<br>ISVAB_PC<br>Active | All to s<br>hentic<br>ion<br>lect Cancel to ref<br>Para               | ee all e  | y changes.<br>Q  <br>chension    | I≪ 【1of2    | ▶ ▶ ↓ ↓<br>+    |
| + Add New                                                               | Tests or Examinations<br>St Will display. Cl<br>ofile<br>ests or Examinations<br>Empl ID 333333<br>Profile Type PERSON<br>details, then select OK to apply chan<br>*Test Date 0<br>Test A<br>*Status 2<br>OPI Score 2<br>Score 2<br>Date 2                                                          | ick View<br>Auth<br>Pers<br>ges and return. Sel<br>3/19/2014<br>ISVAB_PC<br>Active | All to s<br>hentic<br>son<br>lect Cancel to ref<br>Para<br>S8:00      | ee all e  | y changes.<br>Q  <br>chension    | 4 1 of 2    | ▼ ► ► I         |
| + Add New The Tea Person Pr Update Item Update item Details             | Tests or Examinations<br>St Will display. Cl<br>ofile<br>Tests or Examinations<br>Empl ID 333333<br>Profile Type PERSON<br>details, then select OK to apply chan<br>*Test Date 0<br>Test A<br>*Status 0<br>OPI Score 1<br>Date 1<br>Location                                                        | ick View<br>Auti<br>Pers<br>ges and return. Sel<br>3/19/2014<br>(SVAB_PC<br>Active | All to s<br>hentic<br>ion<br>lect Cancel to ref<br>Para<br>88.00      | ee all e  | y changes.<br>Q  <br>thension    | I           | > ▶ ⊨ ↓         |
| + Add New                                                               | Tests or Examinations<br>St Will display. Cl<br>ofile<br>Tests or Examinations<br>Empl ID 3333333<br>Profile Type PERSON<br>details, then select OK to apply chan<br>*Test Date 0<br>Test A<br>*Status 0<br>OPI Score 0<br>Score 0<br>Date 0<br>Location 0<br>25                                    | Auti<br>Pers<br>ges and return. Sel<br>3/19/2014<br>ISVAB_PC<br>Active             | All to s hentic ion lect Cancel to ref ect Cancel to ref ass.00 ining | ee all e  | entries. y changes. Q            | 4 1 of 2    |                 |
| + Add New                                                               | Tests or Examinations<br>St Will display. Cl<br>ofile<br>Tests or Examinations<br>Empl ID 333333<br>Profile Type PERSON<br>details, then select OK to apply chan<br>*Test Date 0<br>Test A<br>*Status 0<br>OPI Score 1<br>Date 1<br>Location 2<br>Note                                              | ick View<br>Auti<br>Pers<br>ges and return. Sel<br>3/19/2014<br>(SVAB_PC<br>Active | All to s hentic ion lect Cancel to ref Para                           | ee all e  | y changes.<br>Q  <br>thension    | I           | > ▶ ⊨ ↓         |
| + Add New                                                               | Tests or Examinations<br>St Will display. Cl<br>ofile<br>ests or Examinations<br>Empl ID 333333<br>Profile Type PERSON<br>details, then select OK to apply chan<br>tetails, then select OK to apply chan<br>"Test Date [0<br>Test A<br>"Status 2<br>OPI Score [<br>Date [<br>Date 2<br>Note [<br>25 | ick View<br>Aut<br>Pers<br>ges and return. Sel<br>3/19/2014<br>ISVAB_PC<br>Active  | All to s hentic son lect Cancel to ref Para                           | ee all e  | entries. y changes. Q   thension | 4 1 of 2    | ▼ ► ► I         |

#### Procedures,

continued

| Step |                         | 1                        | Action                  |                                 |
|------|-------------------------|--------------------------|-------------------------|---------------------------------|
| 7    | From here you can Ac    | ld/Delete by usi         | ng the Plus/Mir         | nus buttons, or you can         |
|      | correct any of the data | <b>Details</b> . In this | s example, the du       | uplicate entry with the         |
|      | wrong test score is bei | ing deleted.             |                         |                                 |
|      | Click OK.               |                          |                         |                                 |
|      | Details                 |                          | Q                       | I   € € 1-2 of 2 ♥ ▶ ■ I View 1 |
|      | *Test Date              | 03/19/2014               |                         | + -                             |
|      | Test                    | ASVAB_PC                 | Paragraph Comprehension |                                 |
|      | *Status                 | Active 💙                 |                         |                                 |
|      | OPI Score               | Q                        |                         |                                 |
|      | Score                   | 88.00                    |                         |                                 |
|      |                         | Passed                   |                         |                                 |
|      | Date                    | Ē                        |                         |                                 |
|      | Location                |                          |                         | ¢                               |
|      |                         | 254 characters remaining |                         | 4                               |
|      | Note                    |                          |                         | ĸ                               |
|      |                         |                          |                         | 4                               |
|      |                         | 254 characters remaining |                         |                                 |
|      | *Test Date              | 03/19/2014               |                         | + -                             |
|      | Test                    | ASVAB_PC                 | Paragraph Comprehension |                                 |
|      | *Status                 | Active 🗸                 |                         |                                 |
|      | OPI Score               | ۹                        |                         |                                 |
|      | Score                   | 58.00                    |                         |                                 |
|      |                         | Passed                   |                         |                                 |
|      | Date                    |                          |                         | ~                               |
|      | Location                |                          |                         | e                               |
|      |                         | 254 characters remaining |                         | <u> </u>                        |
|      | Note                    |                          |                         | - K                             |
|      |                         |                          |                         | 4                               |
|      |                         | 204 characters remaining |                         |                                 |
|      | OK Cancel               |                          |                         |                                 |
|      |                         |                          |                         |                                 |

Continued on next page

Procedures,

continued

| Step |                                                                           |                                                                    |                      | Acti                           | on                      |                                 |        |
|------|---------------------------------------------------------------------------|--------------------------------------------------------------------|----------------------|--------------------------------|-------------------------|---------------------------------|--------|
| 8    | The Pers<br>History                                                       | son Profile page w<br>column no longer                             | ill displ<br>showing | ay with<br>g). Clic            | the up<br>k <b>Save</b> | odated information (the view e. |        |
|      |                                                                           | amnauons                                                           |                      |                                |                         |                                 | View 5 |
|      | ID                                                                        | Test                                                               | •Test Date           | Score                          | OPI Score               | Description                     |        |
|      | ASVAB                                                                     | Armed Forces Qualification Test                                    | 03/19/2014           | 93.00                          |                         |                                 | Û      |
|      | ASVAB_AO                                                                  | Assembling Objects                                                 | 03/19/2014           | 62.00                          |                         |                                 | Û      |
|      | ASVAB_AR                                                                  | Arithmetic Reasoning                                               | 03/19/2014           | 62.00                          |                         |                                 | Û      |
|      | ASVAB_AS                                                                  | Auto & Shop Information                                            | 03/19/2014           | 52.00                          |                         |                                 | Û      |
|      | ASVAB_EI                                                                  | Electronics Information                                            | 03/19/2014           | 60.00                          |                         |                                 | Û      |
|      | ASVAB_GS                                                                  | General Science                                                    | 03/19/2014           | 51.00                          |                         |                                 | Û      |
|      | ASVAB_MC                                                                  | Mechanical Comprehension                                           | 03/19/2014           | 55.00                          |                         |                                 | Û      |
|      | ASVAB_MK                                                                  | Mathematics Knowledge                                              | 03/19/2014           | 62.00                          |                         |                                 | Û      |
|      | ASVAB_PC                                                                  | Paragraph Comprehension                                            | 03/19/2014           | 58.00                          |                         |                                 | Û      |
|      | ASVAB_VE                                                                  | Verbal Ability                                                     | 03/19/2014           | 63.00                          |                         |                                 | Û      |
|      | ASVAB_WK                                                                  | Word Knowledge                                                     | 03/19/2014           | 65.00                          |                         |                                 | 0      |
|      | + Add New<br>Courses a<br>Additional<br>+ Add New<br>Save<br>Return to Se | Tests or Examinations<br>& Training<br>Additional Training<br>arch |                      |                                |                         |                                 |        |
| 9    | Once say                                                                  | ved this message                                                   | will and             | ear                            |                         |                                 |        |
| ,    | Person Pr                                                                 | ofile                                                              | will upp             | Jour.                          |                         |                                 |        |
|      |                                                                           | Empl ID 3333333                                                    | Aut                  | thentic                        |                         |                                 |        |
|      |                                                                           | Profile Type PERSON                                                | Pers                 | on                             |                         |                                 |        |
|      | ,                                                                         | Profile Status Active V                                            | ]                    |                                |                         |                                 |        |
|      |                                                                           | *Description Authentic                                             |                      |                                |                         |                                 |        |
|      | 🗐 Print 🗐 C                                                               | omments                                                            |                      | Р                              | rofile Actio            | ISelect Action]                 | ♥ ≫    |
|      | 🗹 You have se                                                             | uccessfully saved those profile ch                                 | anges that do        | not require a                  | oproval.                |                                 |        |
|      | Competer                                                                  | ncies Qualifications Ed                                            | ducation             | Mobility                       | Waivers                 | CAN                             |        |
|      | You have so                                                               | uccessfully saved those profile ch<br>ncies Qualifications Ec      | ducation             | P<br>not require a<br>Mobility | pproval.                | CAN                             |        |